UWAGA: Księgarnia wykorzystuje cookies (ciasteczka) podczas rejestracji i zakupów. Jeśli nie jest to zgodne z Twoją polityką prywatności nie rejestruj się i złóż zamówienie telefonicznie lub emailem: Tel. : +(48) 12 42 41 831, Fax: +(48) 12 42 41 731, E Mail: <u>wydawnictwa@botany.pl</u> lub <u>ed-office@ib-pan.krakow.pl</u>

Zachęcamy jednak do zapoznania się z naszą bogatą ofertą, księgarnia internetowa Pol-Botany pozwala na inteligentne przeszukiwanie Centrum Książki Przyrodniczej wg zawartych opisów poszczególnych pozycji.

1. Zakupy w ksiegarni rozpoczynamy od kliknięcia w napis <u>Zaloguj się</u> (patrz \*Uwaga w dole tekstu) znajdującego się w górnym prawym rogu strony Pol-Botany:

| <u>Zamknij</u> |
|----------------|
|                |
|                |
|                |
|                |
|                |
|                |
|                |

logujemy się jeżeli byliśmy już wcześniej zarejestrowani pamiętając o tym by w oknie Użytkownik wpisać swój mail podany w czasie rejestracji i hasło, które sami podaliśmy. Jeżeli nie logowaliśmy się nigdy klikamy w opcję <u>Zarejestruj się</u> i wypełniamy formularz (punkt 2).

- 2. Rejestrujemy się podając konieczne informacje. W trakcie rejestracji zostaniemy poinformowani: "Informujemy, że dane osobowe klientów są chronione zgodnie z ustawą o ochronie danych osobowych z dnia 29.08.1997 (Dz.U. nr 133 poz. 883) oraz ustawą o świadczeniu usług drogą elektroniczną (Dz.U. nr 133 poz. 1204). Nie są one udostępniane ani tym bardziej sprzedawane osobom trzecim." Jeżeli dokonujemy zakupu w imieniu firmy (faktura) zaznaczamy to w formularzu rejestracji i wypełniamy także konieczne dane. Pamiętajmy, że podany przez nas E-mail służy także do kontaktów z księgarnią i ułatwia odzyskanie zapomnianego przez nas hasła (Zapomniałem hasła).
- 3. Po prawidłowym zalogowaniu napis <u>Zaloguj się</u> zamienia się na podany wcześniej nasz adres mailowy. Kliknięcie myszką w ten adres pozwala na dokonanie poprawek w naszych danych lub ich uzupełnienie.
- 4. Przeglądanie i zakup książek jest prosty i intuicyjny. Nie wymaga więc opisu. Pamiętajmy, że Koszyk z zamówionymi pozycjami umożliwia późniejszą modyfikację ich ilości lub usunięcie z koszyka.
- 5. Naciśnięcie przycisku Zamawiam przenosi nas do formularza Odbiorca, gdzie można sprawdzić swoje dane, także dane firmy w imieniu której zamawiamy wybrane pozycje. Można wstawić dodatkowy komentarz czy własne uwagi. Konieczne jest jednak potwierdzenie zapoznania się z regulaminem sklepu: <u>patrz regulamin</u>
- 6. Na sam koniec naciskamy przycisk Złóż zamówienie ; wyświetli się komunikat na stronie, że zamówienie zostało przyjęte. Od tego czasu oczekujemy na wiadomość mailową obsługi księgarni Pol-Botany potwierdzającą złożenie zamówienia a także informującą o kosztach wysyłki, które mogą być zróżnicowane.

\* Uwaga: nie ma konieczności logowania się w księgarni internetowej Pol-Botany, jednak zawsze konieczne będzie wypełnienie formularza kiedy będziemy chcieli zamówić wybrane już pozycje znajdujące się w koszyku zamówień. Logowanie wyręcza nas przed wielokrotnym wpisywaniem tych samych danych.